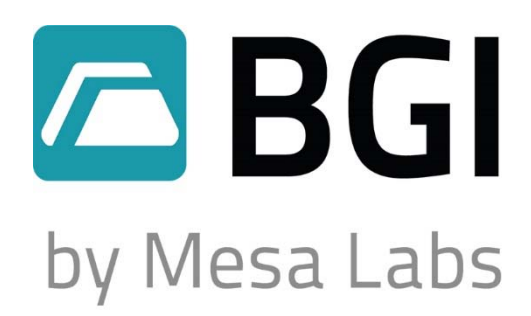

NIST Traceable – ISO 9001:2008

tetraCal<sup>™</sup> Flow Range: 0.1 – 30 LPM

# tetraCal™ Ultra

Flow Range: 1 – 60 LPM

# **User Manual**

# MesaLabs

# Table of Contents

| Section    | Торіс                                                       | Page     |
|------------|-------------------------------------------------------------|----------|
| 1.0        | Quick Start                                                 | 3        |
| 2.0        | Introduction                                                | 3        |
| 3.0        | Specifications                                              | 5        |
| 4.0        | Principle of Operation                                      | 10       |
| 5.0        | Instrument Set Up                                           | 10       |
| 6.0        | Using the Calibrator                                        | 11       |
| 7.0        | Software                                                    | 13       |
| 8.0        | Maintenance                                                 | 13       |
| 9.0        | Safety                                                      | 14       |
| 10.0       | Warranty                                                    | 14       |
|            |                                                             |          |
| Appendix A | Qa/Qs Relationship<br>Changing tetraCal units using OpenCal | 15<br>16 |
|            | onanging totradar units using opendar                       | 10       |

#### 1.0 Quick Start

Step 1: Remove the instrument from its carrying case and turn it on.

Step 2: Install the correct venturi for the flow rate range of interest.

For the tetraCal models TC5 and TC12:

#1 6 - 30 LPM #2 1.2 - 6 LPM #3 0.1 - 1.2 LPM

For the tetracal Ultra models TC14 and TC17: #1 20 – 60 LPM

> #2 6 – 20 LPM #3 1 – 6 LPM

Step 3: Install a tubing adapter of the appropriate diameter onto the venturi and connect it to the instrument being audited/calibrated with elastomeric tubing. If the instrument to be audited is not already running, start it now.

Step 4: You may now read the screen to determine volumetric flow rate, standard flow rate, ambient temperature and barometric pressure.

For a diagram of the immediate application refer to Figure 1.

# 2.0 Introduction

All BGI by Mesa Labs calibrators are based on the air flow measurement principle of the venturi. BGI calibrators are manufactured in Mesa's ISO 9001-2008 facility. The instruments provide an LCD indication of volumetric flow rate, standard flow rate, barometric pressure and ambient temperature, and filter temperature in some models operate on either four AA alkaline batteries or a provided AC power module.

The instrument is furnished with three auto ranging venturis. There are four different models offering two separate flow ranges and an optional temperature probe. The models are as follows:

<u>0.1 – 30 LPM</u> TC5: no filter temperature probe TC12: filter temperature probe included

1 - 60 LPM TC14: no filter temperature probe TC17: filter temperature probe included

The new ambient temperature measuring device uses a Gill screen. The Gill screen is designed to measure accurate temperature by protecting the sensor from heating due to solar radiation.

Figure 2 illustrates the layout of the travel case. Figure 3 shows the internal flow path of the tetraCal®, schematically detailed in Figure 4.

Figure 5 illustrates the complete tetraCal® assembly.

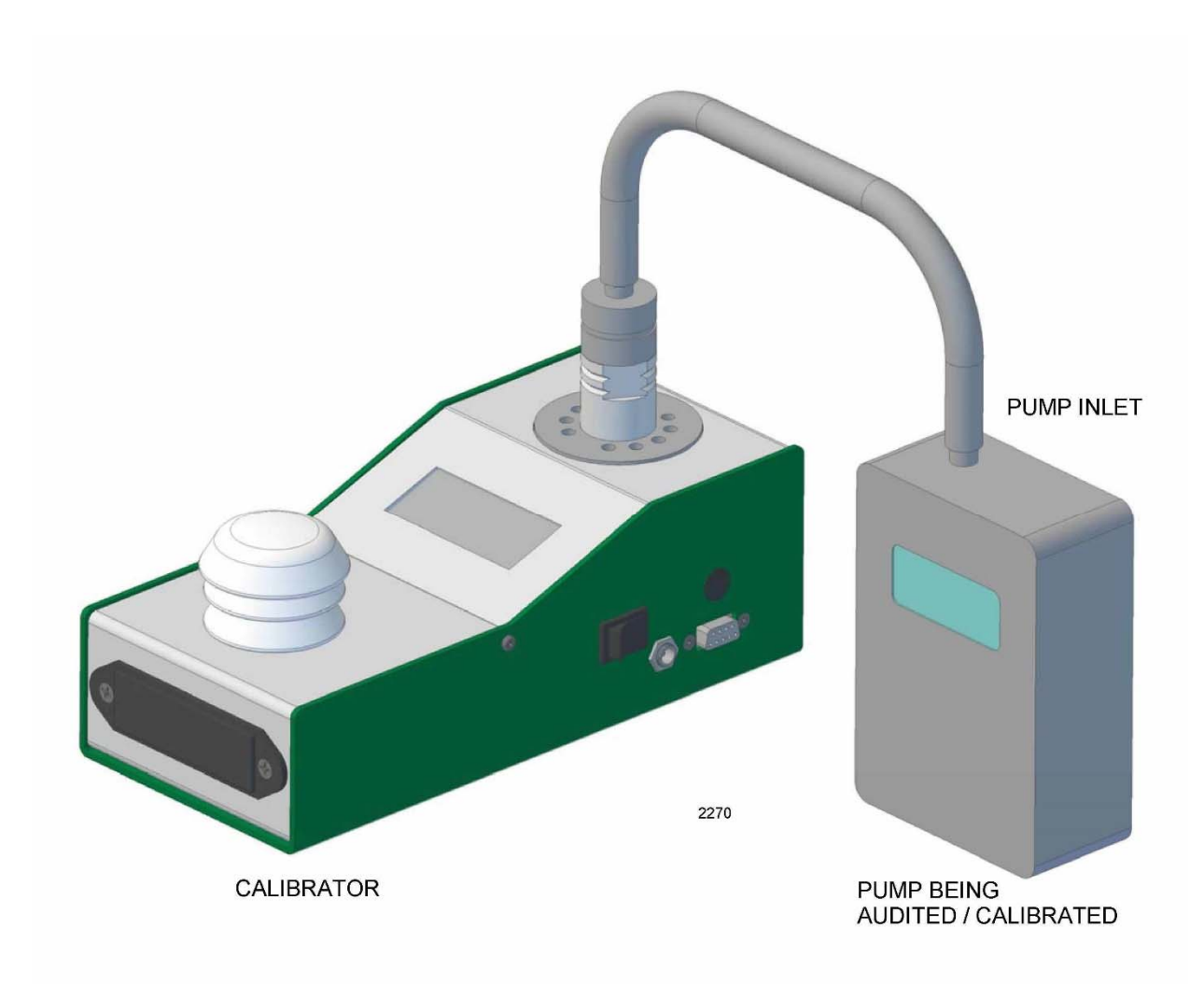

#### 3.0 Specifications

| 0.1 – 30 Lpm (± 1%)                                                              |
|----------------------------------------------------------------------------------|
| 1 – 60 Lpm (± 1%)                                                                |
| 0.75% of reading                                                                 |
| -30° C to 55° C                                                                  |
| -30° C to 55° C                                                                  |
| 0.5° C                                                                           |
| 400 to 800 mmHg                                                                  |
| 5 mmHg                                                                           |
| 3.25 in. high ( 8.25 cm) X 3.125 in. wide ( 7.94 cm) X<br>9 in. long ( 22.86 cm) |
| 6.30 in. (16.00 cm)                                                              |
| 2.38 lbs (1.08 kg)                                                               |
| 15.75 in wide (40.00 cm) x 4.5 in high (11.43 cm) x                              |
| 12.25 in. thick (31.20 cm)                                                       |
| $4(0 \ln 2)(2 12 \ln 2)$                                                         |
|                                                                                  |

Your tetraCal/tetraCal Ultra Calibrator comes with the following:

tetraCal/tetraCal Ultra Calibrator Power Supply 4 AA batteries Venturi No. 1 (PN B2247) Venturi No. 2 (PN B2248) Venturi No. 3 (PN B2249) 1/4 inch hose adapter (PN A2253) 3/8 inch hose adapter (PN A2254) 1/2 inch hose adapter (PN A2255) Fitted carrying case (PN B2271) Calibration Certificate

Accessories/Parts:

| Part No. | Description            |
|----------|------------------------|
| TC9      | tetraCal O-ring kit    |
| B2271    | tetraCal carrying case |
| A2253    | tetraCal 1/4" Adapter  |
| A2254    | tetraCal 3/8" Adapter  |

| A2255 | tetraCal 1/2" Adapter                   |
|-------|-----------------------------------------|
| TCIMP | tetraCal IMPROVE Adapter Kit            |
| B2247 | #1 Venturi (Calibrate with TC5 or TC12) |
| B2248 | #2 Venturi (Calibrate with TC5 or TC12) |
| B2249 | #3 Venturi (Calibrate with TC5 or TC12) |
|       |                                         |

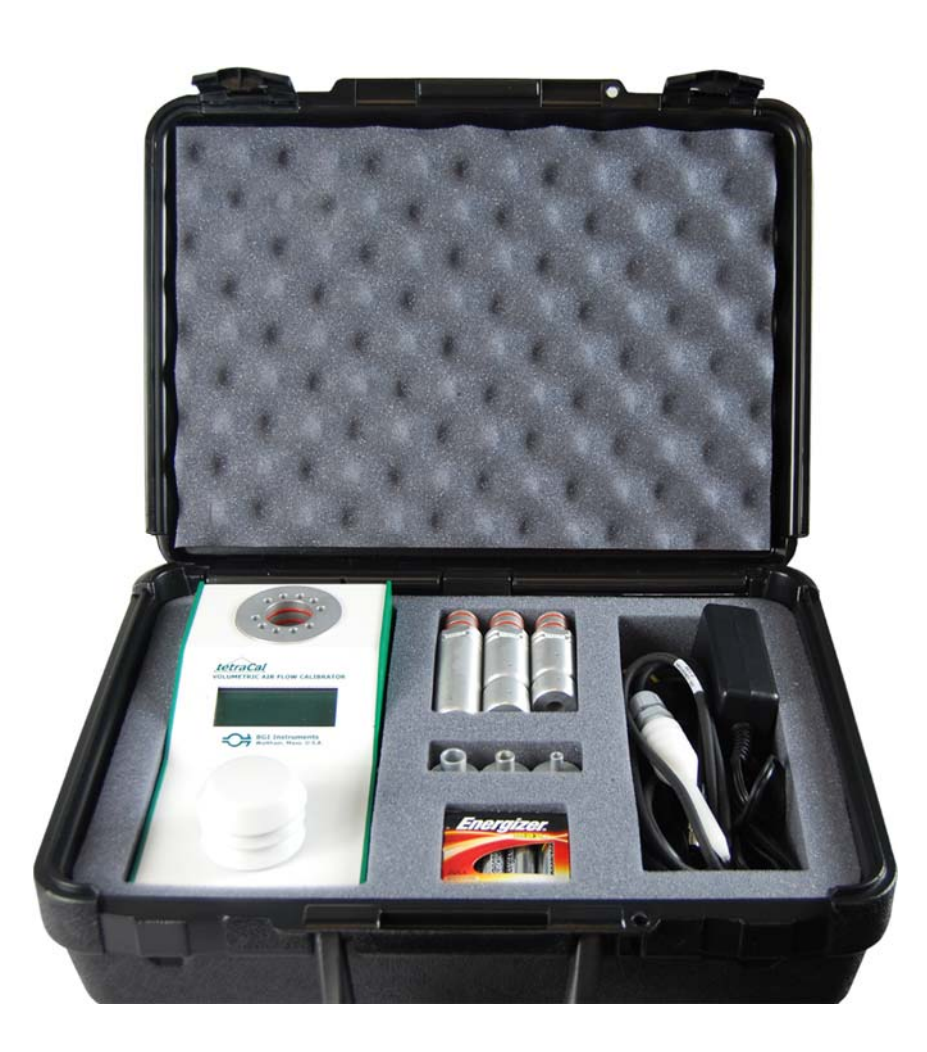

Figure 2 – tetraCal<sup>®</sup> in Travel Case

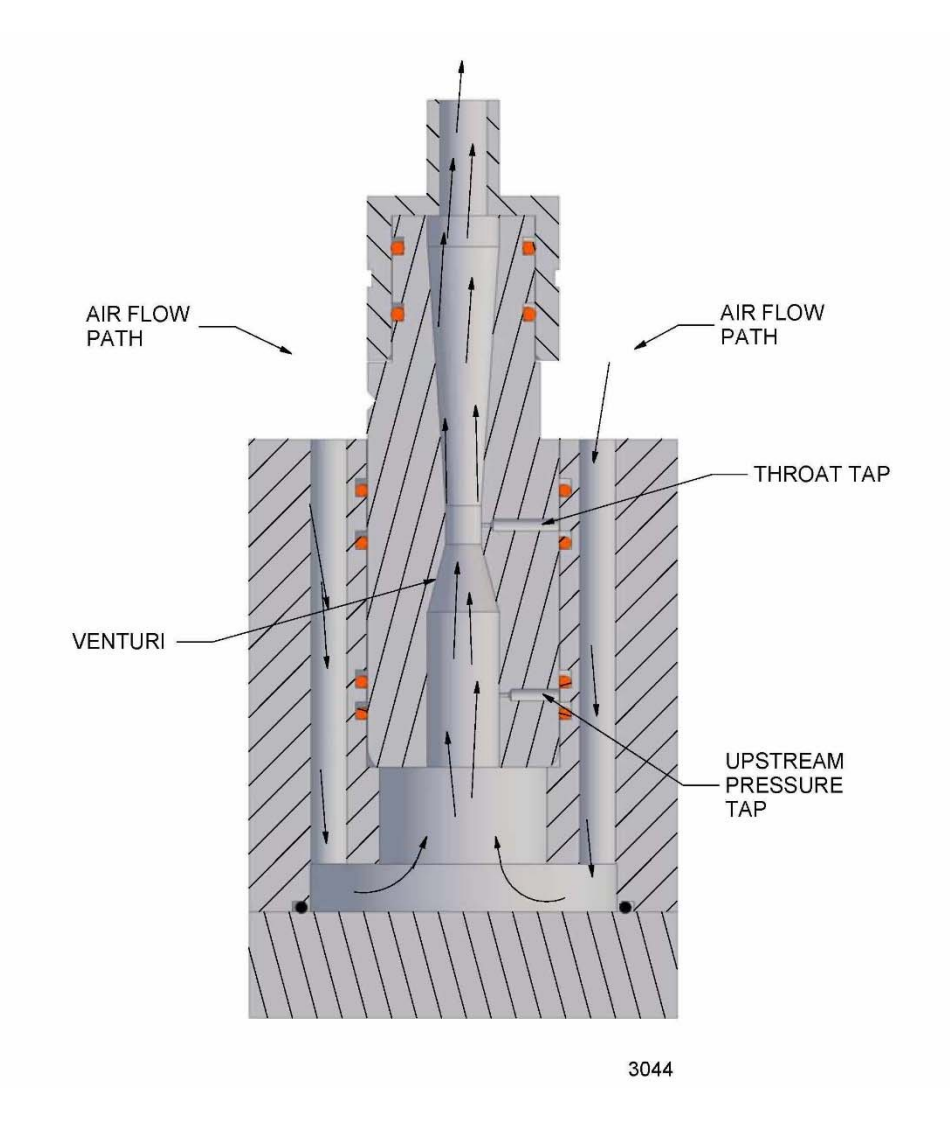

Figure 3 – Sectional View of Measuring Head

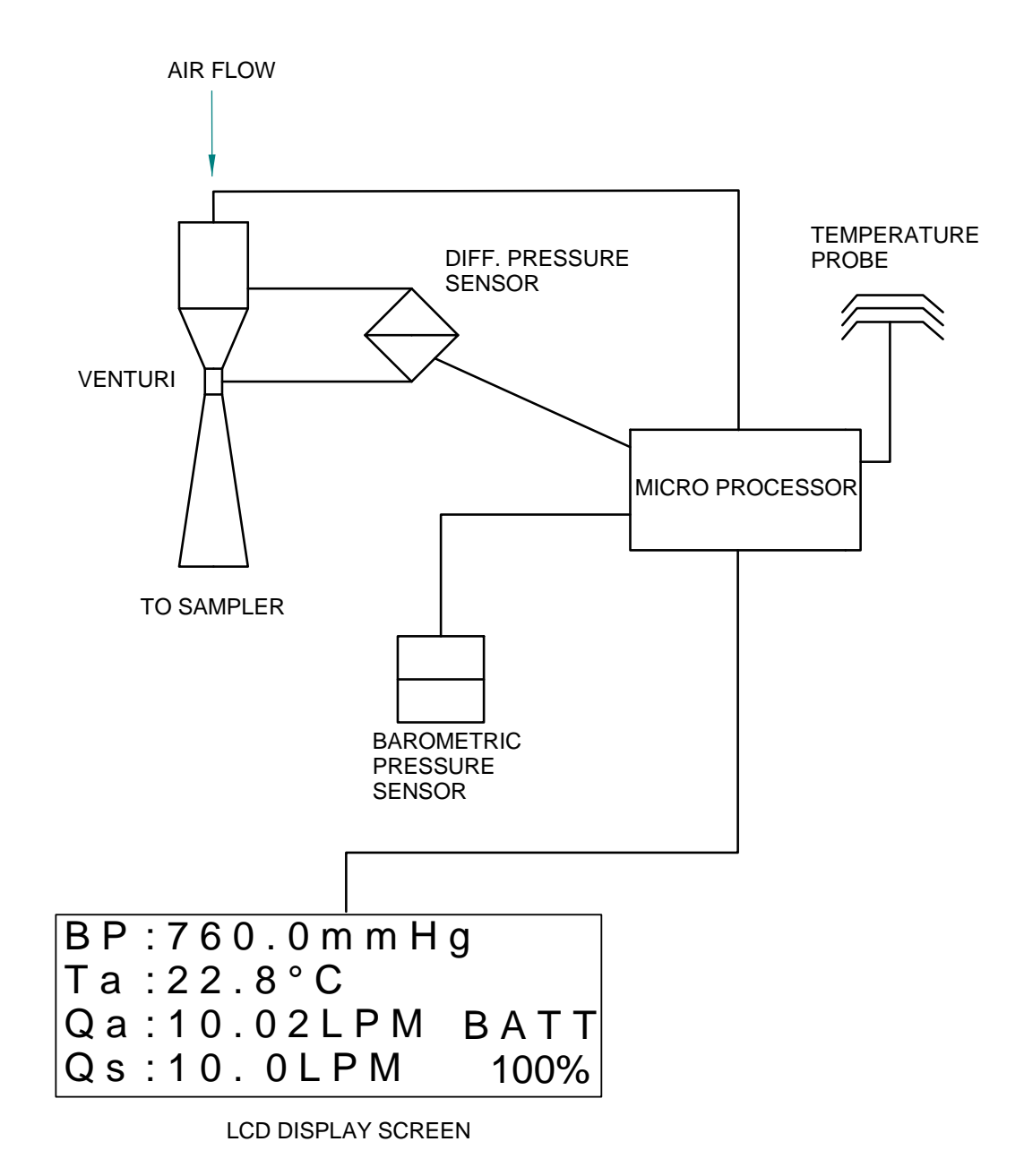

Figure 4 – Schematic Diagram of tetraCal®

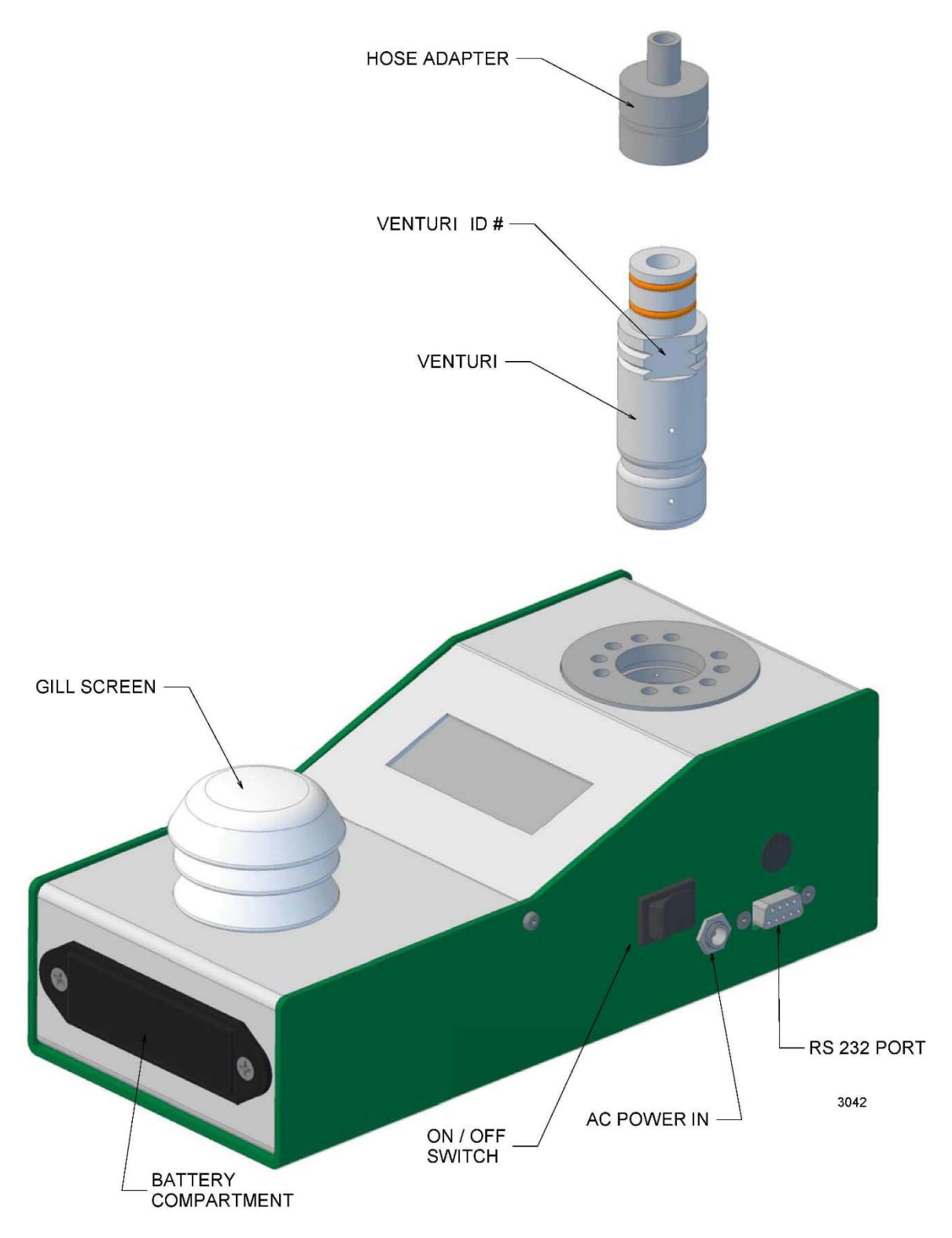

Figure 5 – tetraCal® Assembly

### 4.0 Principle of Operation

The calibrator measures volumetric flow rate by utilizing a pressure transducer to assess the pressure drop caused by air being drawn through a venturi. As the flow rate through the venturi increases, the pressure drop increases as the square root. Twice the flow rate yields four times the pressure drop. A desirable feature of the venturi is that most of the pressure drop created by the instrument is recovered in the expansion section of the venturi. Therefore, measurements are made at nearly the true operating conditions of the sampler.

The signal from the pressure transducer is sent to the microprocessor which incorporates the barometric pressure and ambient temperature to calculate a standardized flow rate. To eliminate fluttering of the on screen display, of volumetric flow rate, the first 20 readings are averaged and then carried on as a rolling average. Barometric pressure and temperature are monitored and displayed on a continuous basis. A cutaway diagram of the measuring head is shown in Figure 3 and a schematic diagram of the system is shown in Figure 4.

# 5.0 Instrument Set-up

Remove the instrument from its carrying case. If the instrument is to be used in the laboratory, plug the power supply into a power source, otherwise it will operate from its AA batteries. Switch the instrument on and the screen will display the following message:

### Please insert Venturi 1-2-3

Select a venturi for the flow range of interest. Each venturi is marked with a number indicating the range:

| 1 = 6 – | 30 LPM    |
|---------|-----------|
| 2 = 1.2 | – 6 LPM   |
| 3 = 0.1 | - 1.2 LPM |
|         |           |

With the venturi held vertically, with the side with the o-rings facing up, insert the venturi into the hole in the top of the socket. Be certain that there is sufficient lubricant on the o-rings within the recess. Section 8.1 provides more information on user maintenance, including lubrication. Select an adapter for the venturi of an appropriate size to match the tubing to connect to the sampling device under test. Again, be certain that the o-rings are lubricated. At this point the instrument will automatically reboot and auto range to the selected venturi. The screen will now appear as follows:

| BP: XXX mm     | XXXXmb     |
|----------------|------------|
| Ta. XX.X C     | Tf. XX.X C |
| Qa : Under rar | nge        |
| Qa : Under rai | nge        |

Using a short length of elastomeric tubing, connect the sampler under test to the top of the tubing adapter and turn it on. The volumetric and standard flow rate will now appear on the screen.

#### Important notes about using the calibrator

- A. The venturi must have no air flowing through it. Every time the instrument is switched on, it re-zeros itself. If air is flowing, that flow rate will be set as zero.
- B. The control module must be flat on the table, when switching on. The case houses the pressure transducers, which are subject to the force of gravity. Positional changes can give rise to minor errors. This effect applies to all devices containing pressure transducers.
- *C.* In order to perform the most precise measurement audit, the tetraCal must be in thermal equilibrium with the ambient environment of the sampler to be audited. To achieve this equilibrium, remove the tetraCal from its carrying case for at least 10 minutes prior to the audit in the vicinity of the sampler. Additionally, if the tetraCal is subject to a temperature change of more than five degrees during use, it should be rebooted.

When the calibrator is switched on and no external power is being utilized XX % battery capacity remaining is displayed on the screen. So long as more than 10% is indicated, you may perform your audit as at least one hour of power is available. If the provided AC adaptor is utilized, the screen will indicate "DC In" and there is no limit to the run time.

Note: Use of an AC power supply, other than the one provided, can cause severe damage to circuit components.

#### 6.0 Using the calibrator

#### 6.1 To perform an audit

One of two procedures should now be performed.

<u>Procedure A</u>. Turn off the sampler to be audited. Connect the calibrator to the inlet to the sampler with, user provided tubing. Turn on the calibrator, wait for the screen to finish the startup boot, then turn on the air sampler.

<u>Procedure B</u>. With the sampler to be audited running, when the calibrator screen has finished its startup boot, connect the measuring tube to the instrument under test.

The flow resistance of the calibrator may cause momentary instability in the air samplers flow control circuit. Once the air samplers flow rate indicator stabilizes, the reading may be taken. A

simple audit data format suitable for EPA type samplers is shown in Table 1. This may be taken as a guide to formulating a form suitable for your specific needs.

# 6.2 To perform a calibration.

The procedures and calculations for using the instrument to calibrate a sampler are the same as an audit, except that one should set the sampler to the exact flow rate required.

| Table 1 | Audit | Data | Format |
|---------|-------|------|--------|
|---------|-------|------|--------|

| Audited Instrument:            |                            |                     |        |
|--------------------------------|----------------------------|---------------------|--------|
| Make:                          | Model:                     | S/N                 | :      |
| Date: Time                     | : TCa                      | I S/N:              |        |
| Flow Rate – Lpm                |                            |                     |        |
| Sampler:                       | % diff. = [(TC             | Cal-sampler)/TCal]x | 100    |
| TCal:                          | Allowed diff. = 49         | %; Pass             | Fail   |
| Ambient Temp. – C              |                            |                     |        |
| Sampler:                       |                            |                     |        |
| TCal:                          | Allowed diff. = $\pm 2$    | 2 C; Pass           | _ Fail |
| Barometric Pressure – mm of Hg |                            |                     |        |
| Sampler:                       |                            |                     |        |
| TCal:                          | Allowed diff. = $\pm$ 10 m | m; Pass             | Fail   |

#### 7.0 Software

All BGI calibrators are designed to operate with the OpenCal software. The software allows the user to change the display units for flow, temperature, and pressure. You can also view and save a real-time data stream. To download this data, visit our website at: <u>http://bgi.mesalabs.com/software/</u>. For further information on changing the display units of your calibrator, refer to Appendix B.

# 8.0 Maintenance and Recalibration

# 8.1 User Maintenance

Beyond battery replacement, the only part of the instrument requiring attention is the flow passage through the venturi. After long periods of use, some atmospheric dust can coat the interior flow surfaces. The presence of such a deposit may be ascertained by viewing the interior of the venturi under bright light; direct overhead sunlight being preferable. Glance into the interior, from either end, seeking any discoloration of the white or silver surface. If it is determined that cleaning is required, use the following procedure.

Rinse the entire venturi body in warm soapy water. Any external deposits, which are not floated away, may be removed with a soft cloth. If internal deposits are not removed by soaking, the best procedure is to immerse the unit in an ultrasonic bath containing soapy water. If an ultrasonic bath is not available, judicious use of a pipe cleaner is recommended. Following cleaning, the venturi may be dried utilizing compressed air, or if not available, allowed to air dry.

Inspect the two o-rings on the venturi body. If any damage is observed, replace both. Prior to reassembly, lubricate the o-rings with a wipe of grease

There are two points which require careful lubrication. These points are the two o-rings at the top of each venturi to which the tubing adapter is attached and the four o-rings inside the socket into which the venturi is inserted. They should be sparingly lubricated with the tip of the finger.

General purpose automotive grease seems to be the most successful all around lubricant.

# 8.2 Factory Recalibration

Your tetraCal is a NIST-traceable high-precision standard with a few moving parts. The calibration certificate you received with your unit is valid for one year from the date if certification. Environmental factors, product wear, drift of sensors or inadvertent damage may adversely affect your tetraCal's measurement accuracy or general performance. For these reasons, Mesa highly

recommends that you return your tetraCal to our manufacturing and calibration facility in Butler, NJ on an annual basis to ensure its measurement integrity.

Recertification at our facility includes any necessary repairs, with the exception of replacing the electronic boards, which will incur a fee. All tetraCals returned to our facility for recertification will receive both a pre- and post-calibration.

#### 9.0 Safety

The four AA batteries should only be replaced with good quality alkaline energy cells and should be promptly removed when expired, to prevent leakage and chemical damage to the electronic components. When the instrument is placed in long term storage over two months, always remove the batteries. Do not substitute other power supplies. Use only the unit provided, or severe electrical problems could occur.

Even though there is no reason to disassemble the electronics box, should the need arise, always unplug the line current power supply and remove the batteries.

Adjustable potentiometers are contained within the electronic housing, which are factory set during calibration. If these are turned, the calibration will be lost and factory recalibration will be required.

#### **10.0 Warranty Information**

Mesa Labs warrants equipment of its manufacture and bearing its nameplate to be free from defects in workmanship and material. We make no warranty, express or implied, except as set forth herein. Mesa's liability under this warranty extends for a period of one (1) year from the date of product's shipment. Mesa Labs warrants service performed on equipment at our factory for a period of ninety (90) days and spare parts for a period of sixty (60) days. During these periods, the warranty is expressly limited to repairing or replacing any device or part returned to the factory and proven defective upon evaluation. These warranty periods will not be extended under any circumstances.

Mesa assumes no liability for consequential damages of any kind. The purchaser, by acceptance of this equipment, shall assume all liability for consequences of its misuse by the purchaser, its employees, or others. Purchaser is responsible for all damages resulting from field repairs and installation of equipment and parts. This warranty will be void if the equipment is not handled, transported, installed, or operated in accordance with our instructions. If damage occurs during transportation to the purchaser, Mesa must be notified immediately upon arrival of the equipment.

A defective part in the meaning of this warranty shall not, when such part is capable of being repaired or replaced, constitute a reason for considering the complete equipment defective. Acknowledgment and approval must be received from Mesa prior to returning parts or equipment for credit. To obtain a Return Material Authorization (RMA), contact <u>csbutler@mesalabs.com</u> with details of the warranty or service claim. Purchaser is responsible for return shipment of equipment to the factory for warranty and non-warranty repairs. Mesa Labs will provide ground shipment to the purchaser for warranty repairs. All

shipments from Mesa Labs will be handled by FedEx, unless otherwise requested. If the purchaser elects to use a third party freight forwarder or another shipping carrier, the purchaser is thereby responsible for the shipment.

Mesa Labs periodically makes engineering changes and improvements on instruments of its manufacture. We are under no obligation to retrofit these improvements and/or changes into instruments which have already been purchased.

For refund of new products, equipment must be in a new and unused condition. A restocking fee of 30% of the product's value will be charged for returns after thirty (30) days. Mesa Labs will not accept any returns after ninety (90) days.

No representative of ours has the authority to change or modify this warranty in any respect.

#### Appendix A. Qs/Qa Relationship

U.S. EPA uses  $Q_s$ , known as standard air flow rate, for reporting PM<sub>10</sub>. This means that the flow rate is reported to Standard conditions. For the U.S. EPA, these conditions are 25° C and 1 atmosphere pressure. (1 atmosphere = 760 mm of Hg = 29.92 in of Hg = 1013.25 millibars = 1013.25 hecto Pascals).

The standard conditions outside of the U.S. are 0° C and 1013.25 mb. Qs is calculated using the following equations:

 $Q_s=Q_a^{(BP_a/760)}(298.15/(T_a+273.15))$  For U.S. applications when  $T_s=25^{\circ}$  C and  $BP_s=760$  mm of Hg

 $Q_s = Q_a * (BP_a/1013.25)*(273.15/T_a)$  For world applications when  $T_s=0^\circ$  C and  $BP_s=1013.25$  mb

Your tetraCal performs this calculation to provide Qs, Qa, Ta, and BP on a continuous basis. At the same time, the two most popular Barometric pressure units (mm of Hg and millibars or hecto Pascals) are also provided. tetraCals with the optional filter temperature probes will also display both ambient (Ta) and filter (Tf) temperatures. This results in the following screen:

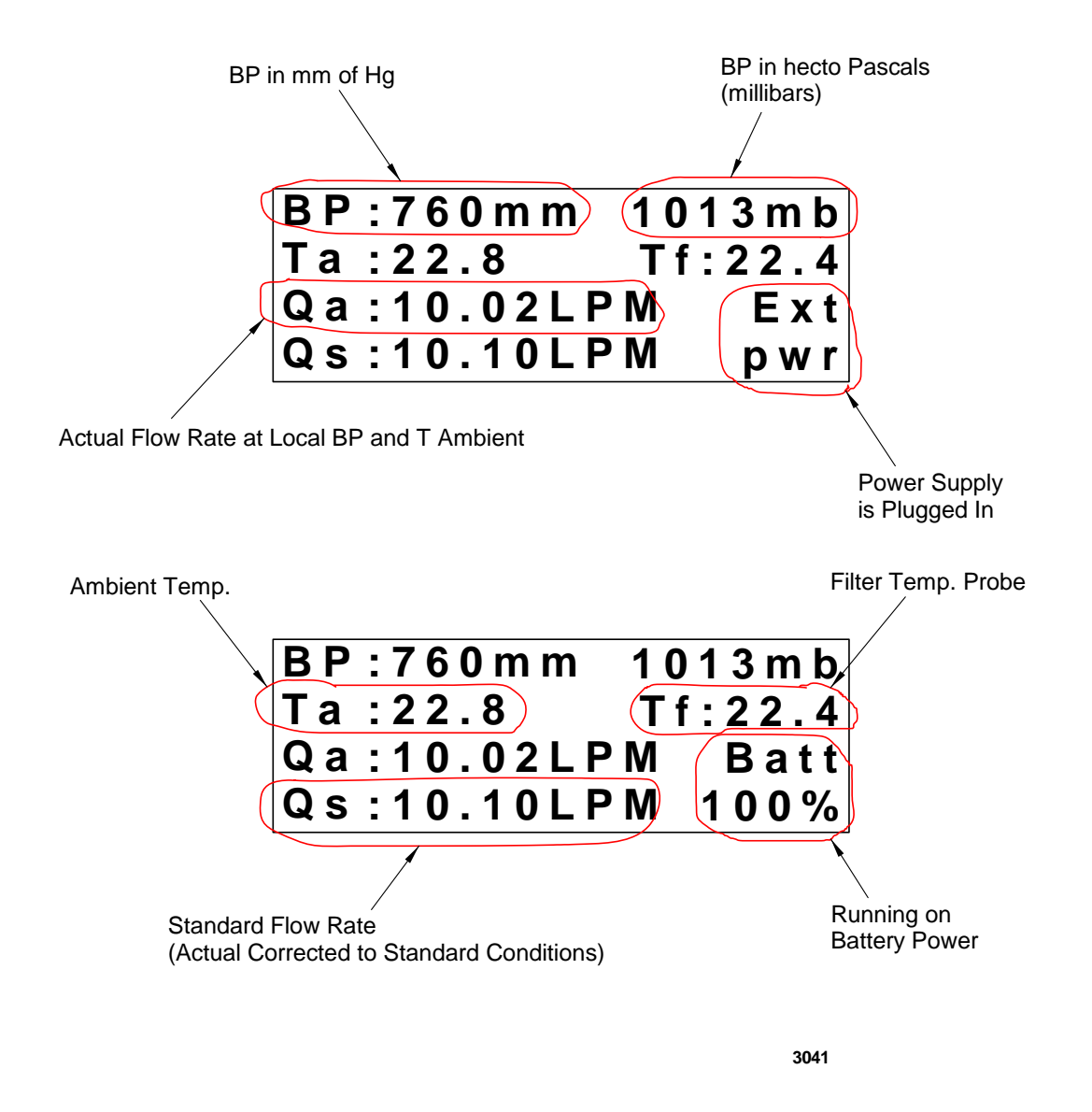

*Remember*, Qs is always set to sea level conditions, but the Standard temperature is always factory set to either 25° C (US EPA, Canada and other countries using US EPA conditions) or 0° C. If the Firmware version contains the letter W (for world) the temperature base is 0° C.

# Appendix B. Changing display units using OpenCal

All calibrators with the letter P in the Version number of the start-up screen are equipped with user selectable display parameters.

| - |   |   |   |   |   |   |   |   |   |   |   |   |   |   |   |
|---|---|---|---|---|---|---|---|---|---|---|---|---|---|---|---|
| В | Ρ | : | 7 | 6 | 0 |   | 0 |   | m | m | Н | g |   |   |   |
| Т | а | : | 2 | 2 |   | 8 | ٥ | С |   |   |   |   |   |   |   |
| Q | а | : | 1 | 0 |   | 0 | 2 | L | Ρ | М |   | В | а | t | t |
| Q | S | : | 1 | 0 |   | 0 | 0 | L | Р | М |   | 1 | 0 | 0 | % |

All units are shipped from the factory with the following default parameters installed:

To change these measurement units, the BGI OpenCal software may be downloaded at <u>bqi.mesalabs.com/software</u>.

After you have downloaded this software, connect your calibrator to your computer with either an RS-232 serial cable or a USB-serial adapter prior to opening the software

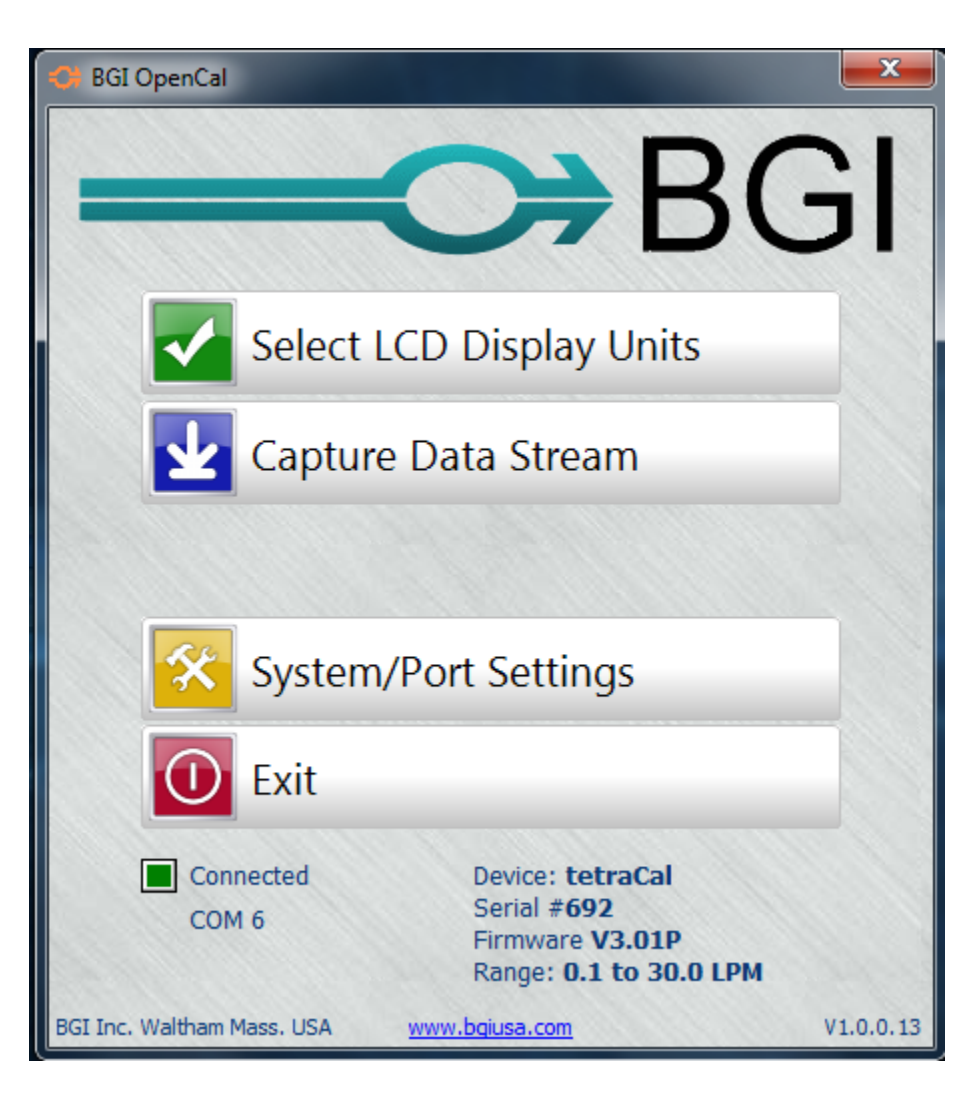

If the connection is successful, a green box and the number of the com port will be displayed. You will also see the details of your calibrator.

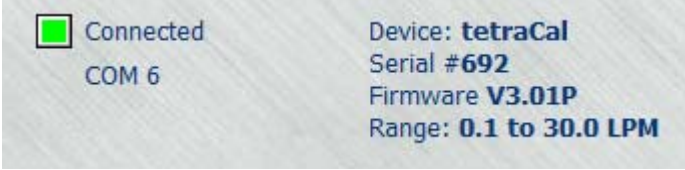

In the event that a com port is not automatically selected, select:

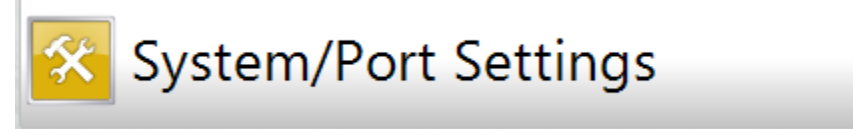

Click on it to go to:

| System Setup | Select LCD D             | Sisplay Units |          | X |
|--------------|--------------------------|---------------|----------|---|
|              | Com Port: COM6           |               |          |   |
|              | Language English         | •             |          |   |
|              | Data Dir C:\Users\RG\Des | ktop          |          |   |
|              | Name                     | Date          | Sequence |   |
|              | Data File CAPTURE        | (YYMMDD       | ♥ 9999 ♥ |   |
|              | Save                     | Cancel        |          |   |

If there is no com port displayed, set the cursor on the down arrow to select the correct com port. Save this setting before exiting this screen.

In the future when the same calibrator is connected to the same computer a port connection will be instantly established. You may now select:

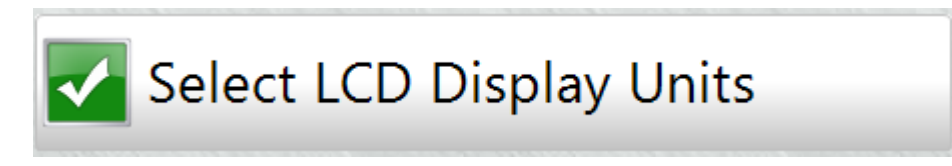

Clicking on this icon will open the parameter selection area and permit a wide variety of measurement units to be displayed. The initial display will be the factory default values.

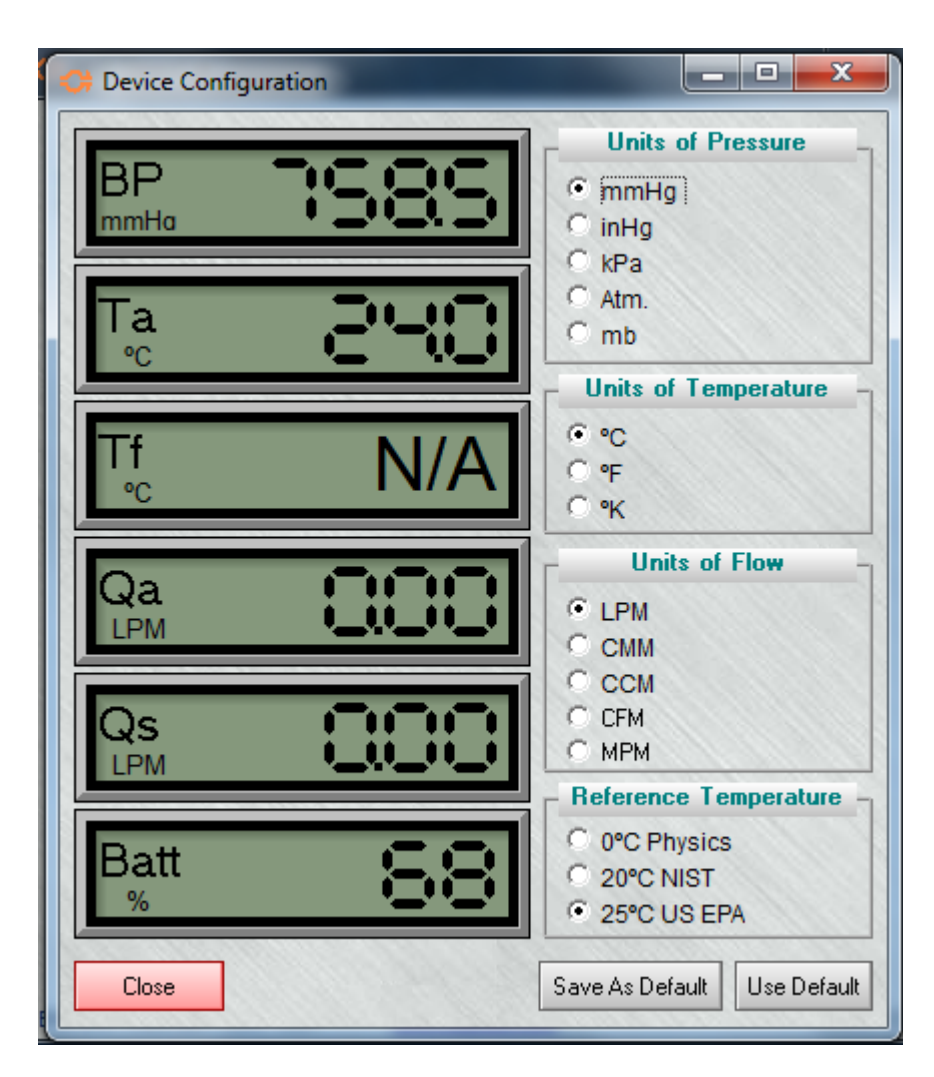

Five choices of units of pressure are available. In the order presented they are:

mmHg - millimeters of Mercury inHg - inches of Mercury kPa - kilo Pascals Atm - Atmospheres mb - Millibars

At this point it is important to note that these parameters may all be changed while air is flowing through the instrument. This is a useful feature as it may aid the investigator to achieve a better "feel" for the most favorable units to utilize.

Three choices of units of Temperature are available:

°C - Celsius °F - Fahrenheit °K - Kelvin

Five choices of flow rate units are available:

LPM - Liters per minute CMM - Cubic meters per minute CCM - Cubic centimeters per minute CFM - Cubic Feet per minute MPM - Moles per minute

The reference temperature is the "base" to which the Standard flow rate is presented. Choose the reference temperature that is appropriate for reporting standardized flow to your local air monitoring agency. In the USA and countries that follow the US EPA regulations, this temperature is 25°C.

Once your selections have been made, press the

Save As Default

button and unplug the cable.